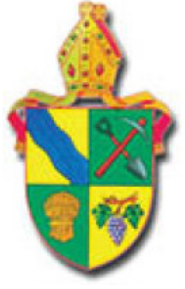

# Online Safe Ministry Training Instructions for Individual Enrolment

## Bendigo Anglican

There are two courses available:

#### Safe Ministry Induction \$35

Click on the link below, or type the following address into your web browser: <u>https://www.openlearning.com/courses/smr-training-anglican</u>

#### Safe Ministry Refresher \$20

Click on the link below, or type the following address into your web browser: <u>https://www.openlearning.com/courses/smr-anglican-safe-ministry-refresher</u>

### Signing up to OpenLearning.com

Once you enter the course URL into your browser you will be directed to the JOIN NOW page.

1. Click the JOIN NOW button.

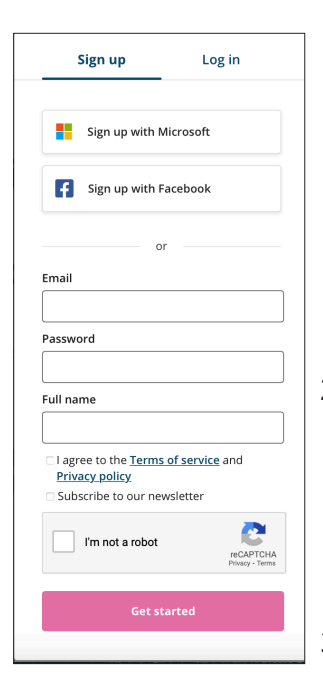

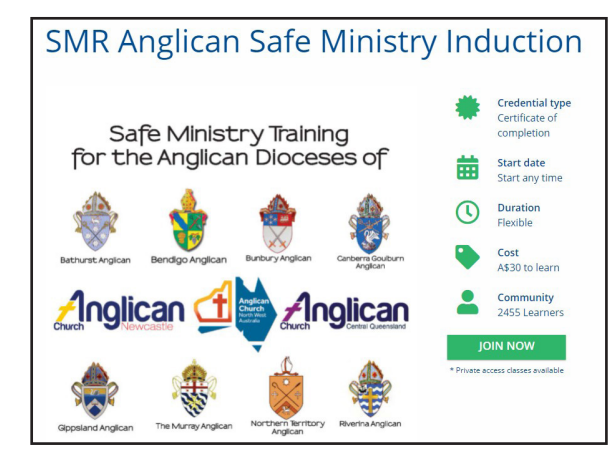

- Sign up as a learner with Openlearning.com (Remember to record your password somewhere!) Click 'Get started'
- 3. Select your class.

It is the 'open class'.

4. Click Join.

| Select a class                                                       | × |
|----------------------------------------------------------------------|---|
| This course has multiple classes. Select the class you wish to join. | L |
| Class name                                                           |   |
| ✓ Select a class                                                     |   |
| entias (open class)                                                  |   |
| Private class (access code required)                                 |   |
| Join                                                                 |   |
|                                                                      |   |
|                                                                      |   |

#### Paying for each course

| 1 COURSE)                                                                                 |
|-------------------------------------------------------------------------------------------|
| Your name Name on invoice                                                                 |
| class, you will be Company name Company name On invoice                                   |
| e purchase page.                                                                          |
| Address line                                                                              |
| a receipt and take you   City / District Post code                                        |
|                                                                                           |
| Credit Card                                                                               |
| Start your course Name on card Name on card                                               |
| Billing address Country & State / Province &<br>Address line<br>City / District Post code |

1.1

## Complete the Enrolment Information

The system will now ask you to enter some additional enrolment information.

This information is important for communication with the Diocese.

| Enrolment Information                                                                                                    |
|----------------------------------------------------------------------------------------------------|
| Thanks for your interest in ADOM Safe Ministry Essentials Level 1! We just need a few extra details from you before you can join |
| * Indicates a required field                                                                                                    |
| Name of Parish*                                                                                                    |
| Suburb/Township*                                                                                                    |

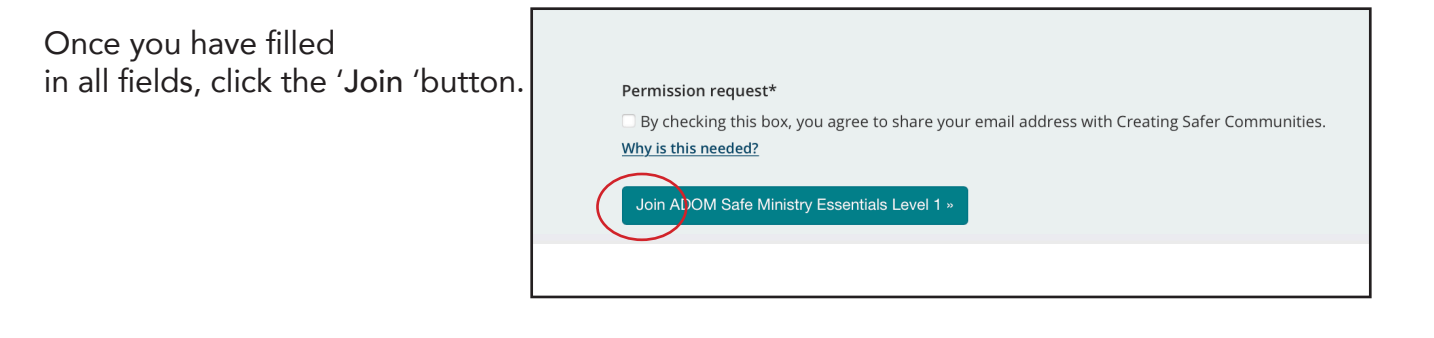

## Navigating the Course

## 1. Homepage

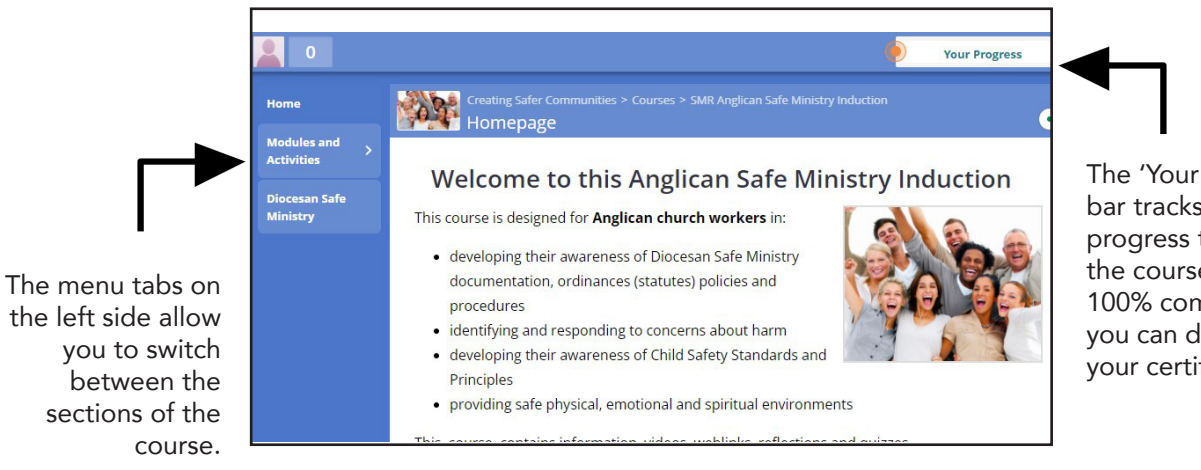

The 'Your Progress' bar tracks your progress through the course. When 100% complete, vou can download your certificate.

## 2. Automatic saving & tracking of progress

You are able to exit the course, and re-enter as many times as you like, using your email address and password. When you exit, your progress will be saved, so that you can pick up where you left off.

## 3. Modules and Activities

Now you are ready to begin.

Use the 'Modules and Activities' tab on the left hand side of the screen to navigate your way through the course. To complete the course, please watch all the videos and complete all the activities.

#### 0 Course introduction Home Modules and Activities > Diocesan Safe Ministry Lega Introduction Module 1 Safe Ministry Foundations

## 4. Completion

Once completed, double click on 'You are Awesome!' in the progress bar to open your progress page.

Click on 'download' to get your certificate. The certificate is also emailed to you.

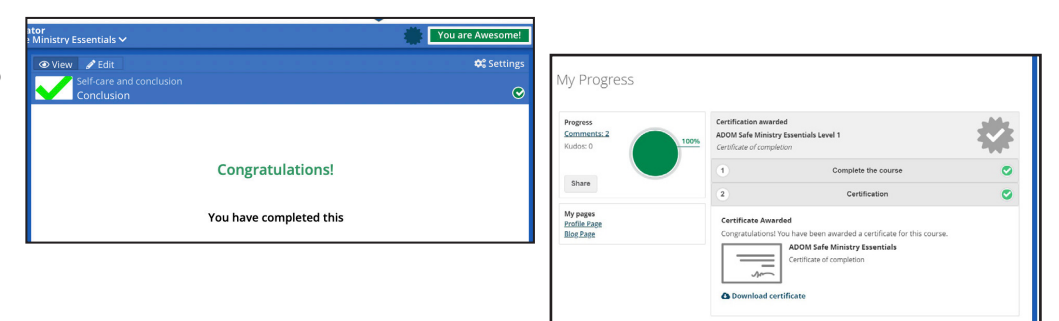

If you require any assistance email etraining@safercommunities.net.au